! "#\$%&' ()\$)\*+#,%-../+' %\$' 0)-00&' ()\$)1#2#' 0#' %) 26 7)!%)!1)'#&)#'!8&\*9-#&:!;

İ

İ

!

! ! ļ

I6 E\*&!5A#-'-!0C10@!3&(')42!'\*!0&#%'#!%!)#9!A-#&!%00\*A)'6! !

ļļ

ļ

İ

1)!91'<!?\*A&!H#'!7''!%).!\$%--9\*&.6!

! D6 E\*&!F,G!-'A.#)'-:!+%0AC'?!%).!-'%++:!0C10@!'<#!'\*\$!?#CC\*9!8A''\*)!734)8#%1)\$'0)9\$,,: /"0!'\*!C\*5!

İ

İ

ļ

İ

- 8A''\*)!\*+#,%)4,#")'\*![\*5!1)6!
- Т P6 Q<#)!?\*A!%0'1;%'#!?\*A&!%00\*A)':!?\*A!910:!8#!\$&\*(\$'#.!'\*!C\*5!1)6!KC10@!'<#!8\*''\*(!?#C\*9!

?\*A&!%00\*A)'6!!

|    |             | *                   | Country                              |                               | United States                         |                                                                                                    | in an an an an an an an an an an an an an | · · · · · · · · · · · · · · · · · · · |  |
|----|-------------|---------------------|--------------------------------------|-------------------------------|---------------------------------------|----------------------------------------------------------------------------------------------------|-------------------------------------------|---------------------------------------|--|
|    |             | neur painter        |                                      | ร<br>เมื่อสารระดาได้ ระหาราวร |                                       |                                                                                                    |                                           | <mark>g up de la state</mark>         |  |
|    |             | .,R.00              | anin Lu Lu sera                      |                               | ngada (men na <del>m 1817) k</del> ad |                                                                                                    |                                           |                                       |  |
|    |             | en diornewscar      | n - <mark>Frank Corderation</mark> e | <u></u>                       |                                       | 2011-00-00-000-000-00-00-00-00-00-00-00-0                                                                                    |                                           |                                       |  |
|    |             |                     |                                      |                               |                                       |                                                                                                    | Register                                  |                                       |  |
| L6 | M*A!910:! # | #1; # <b>!%)</b> !# | ( %10*)+1&                           | (%'1*)!'*                     | !<br>{!+&*(! <u>-\$*&amp;'-</u>       | N&#O&#%'1*</td><td><u>)0@#))#</u>.</td><td><u>-%96#. A</u>!'</td><td>*<b>!%0'1</b>; %'<sub>7</sub></td></tr></tbody></table> |                                           |                                       |  |

vaarossi Line 1

Line 2

J6 KC10@!; #(&,%#"!'\*!0\*( \$C#'#!'<#!+\*&( 6!

R6 S#+\*&#!&#51-'#&1)5!?\*A&!0<1C. !\*)C1)#!+\*&!\$&\*5&%(-:!%..!?\*A&!0<1C. !%-!T''#\$#).#)'-U!A).#&!?\*A&! %00\*A)'6!! !

....

V6

## ļ

τ.

2B6M\*A&!O<1C. !-<\*AC. !)\*9!8#!%. . #. !%-!%!. #\$#). #)'6!M\*A!0%)!%. . !%. . 1'1\*)%(!. #\$#). #)'-!'\*!&#51-'#&! %. . 1'1\*)%(!O<1C. &#)!1+!)##. #. 6!

| 9460, 96 <b>8</b> 556, | 1 <b>8</b> 51.855 |      | 100 X 10 M 10 M 10 M 10 M 10 M 10 M 10 M |
|------------------------|-------------------|------|------------------------------------------|
| 01/01/2017             | Male              | John | Smith                                    |
|                        |                   |      |                                          |

ļ

İ

2D6Q<#)!&#51-'#&1)5!%!\$&\*5&%(!+\*&!?\*A&!0<1C.:!(%@#!-A&#!'<#!&#51-'&%'1\*)!1-!1)!'<#!)%(#!\*+!?\*A&! 0<1C.!%).!)\*'!1)!'<#!\$%&#)'>5A%&.1%)!)%(#6!!

| Ξ. |  |  |  |
|----|--|--|--|
|    |  |  |  |

İ.

| <br> |  |  |  | <br>- A |
|------|--|--|--|---------|
|      |  |  |  |         |
|      |  |  |  |         |
|      |  |  |  |         |
|      |  |  |  |         |
|      |  |  |  |         |
|      |  |  |  |         |
|      |  |  |  |         |
|      |  |  |  |         |
|      |  |  |  |         |
|      |  |  |  |         |
|      |  |  |  |         |
|      |  |  |  |         |
|      |  |  |  |         |
|      |  |  |  |         |
|      |  |  |  |         |
|      |  |  |  |         |
|      |  |  |  |         |
|      |  |  |  |         |
|      |  |  |  |         |
|      |  |  |  |         |
|      |  |  |  |         |
|      |  |  |  |         |
|      |  |  |  |         |
|      |  |  |  |         |
|      |  |  |  |         |

İ